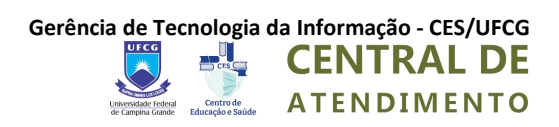

### **TUTORIAL**

#### **CENTRAL DE SUPORTE DO CES/UFCG**

**Usuários: Consultando Tickets** 

Cuité - PB | 03/05/2022

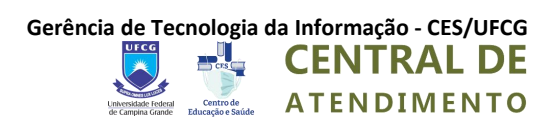

#### HISTÓRICO DE REVISÕES

| DATA       | VERSÃO | DESCRIÇÃO                      | AUTOR |
|------------|--------|--------------------------------|-------|
| 03/05/2022 | 1.0    | Usuários: Consultando Ticket's | GTI   |
|            |        |                                |       |
|            |        |                                |       |
|            |        |                                |       |

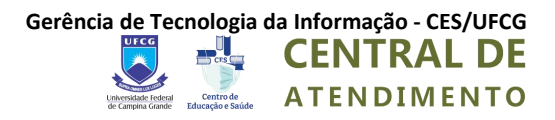

### Tutorial CENTRAL DE ATENDIMENTO DO CES/UFCG

**Usuários: Consultando Tickets** 

## Como Consultar o Andamento de um Ticket (Chamado) usando a Central de Atendimento?

**1º** Acesse a página no endereço abaixo: https://suporte.ces.ufcg.edu.br/

2º Clique em Verificar Status do Ticket

**3º** Preencha as informações de e-mail e o número do chamado do **ticket** a ser consultado e depois, clique em Link de Acesso do E-mail

| 🌄 🔩 CENTRAL                                                                                                    | DE Usuário Não Registra                                                                                      | ado   Entra |
|----------------------------------------------------------------------------------------------------|----------------------------------------------------------------------------------------------------|-------------|
| ATENDIME                                                                                                    | NTO                                                                                                    |             |
| 🔗 Página Principal 🛛 🔒 Abrir Novo Ticket                                                                         | t 🛛 🔒 Verificar Status do Ticket                                                                             |             |
| 'erificar Status do Ticket<br>or favor, forneça seu endereço de e-mail e o núm                                   | iero do chamado. Um link de acesso será enviado ao seu e-mail.                                               |             |
| Endereço de e-mail:<br>fulano.ticket@provedor.com.br<br>Número do Chamado:<br>012345<br>Link de acesso do e-mail | Possui uma conta conosco? Entrar ou cadastre-se<br>para abrir uma conta e acessar todos os seus<br>chamados. | 2           |
| e esta é primeira vez que você entra em contato<br>ovo chamado                                                   | conosco ou se você perdeu o número (ID) do chamado, por favor, a                                             | abra um     |
| Copyright © 2021 Centro (                                                                                        | de Educação e Saúde - UFCG - Todos os direitos reservados.<br>powered by Sicket                              |             |

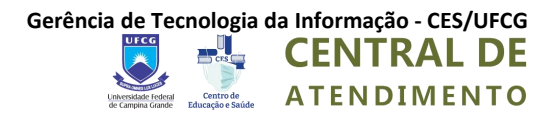

# Como Consultar o Andamento de um Ticket (Chamado) usando o dados Enviados por E-mail?

**1º** Acesse a conta de e-mail usado para abrir o **Ticket** e procure pelo e-mail recebido na hora da criação do chamado

| = 🎽 Gmail                                | Q. Pesquisar todas as conversas     | ₹‡ • Ativo • Ø Ø ##                                                                                                    | Disertidal failed for the formation of the formation of t |
|------------------------------------------|-------------------------------------|----------------------------------------------------------------------------------------------------|----------------------------------------------------------------------------------------------------|
| • E-mail                                 | □ - C' :                            |                                                                                                    |                                                                                                    |
| 🔲 Caixa de entrada 11                    | <ul> <li>Não lidas</li> </ul>       | h                                                                                                    | -11 de 11 🚦                                                                                                    |
| ☆ Com estrela<br>③ Adiados<br>▷ Enviados | 🔲 🏫 🍗 Gerência de TI - Ni.          | Tiquete de Atendimento Aberto no(a)Gerència de TI Nº [#51662289] - PREZADO(A), KLEYTON,EssEss | 21:59                                                                                                    |
| Rascunhos     Dados movidos no dia 2     | 📄 🚖 Ď Pró-Reitoria de Ens.          | Detalhes de novo usuário - Olá klaus, Você foi adicionado/a como usuário/a de Pró-Reitoria de Ensino - UFCG por um/a administrad                                                                                                    | 27 de out. 🕒 😩                                                                                                    |
| Chat +                                   | 🔲 🏠 Ď IBGP - Cursos 2               | IBGP - Curso CONFIRMADO - "Aplicação de Sanções nas Licitações e Contratos Administrativos com base na Lei nº 14.133/2021"                                                                                                    | 26 de out.                                                                                                    |
|                                          | 🔲 🚖 Ď IBGP - Cursos 2               | IBGP - Curso CONFIRMADO - "Aplicando medidas de Governança e Compliance com foco na LGPD" - 07 a 10-12-2021 - Aplicando                                                                                                    | 22 de out. +                                                                                                    |
|                                          | 🔲 🏠 Ď ESR                           | Oficina - Gerenciando chaves, senhas e segredos em cloud. Participe e concorra a prêmios! - Visualizar como página web 17/09 W                                                                                                    | 13 de set.                                                                                                    |
| Nenhuma convertea                        | 🔲 👷 ⋗ SRH UFCG                      | SRH/UFCG - Programa de Gestão - Consulta aos Técnico-Administrativos(as) - Este email contém imagens. Se não estiver visualiz                                                                                                    | 8 de set.                                                                                                    |
| Iniciar um chat                          | 🔲 🏠 ⋗ ESR                           | Inscreva-se para o webinar: Redes de Negócios Sustentáveis com Blockchain - Visualizar como página web 10/09 Redes de Negóci                                                                                                    | 6 de set.                                                                                                    |
|                                          | 🔲 😭 Ď IBGP - Cursos 2               | IBGP - Curso - "Auditando o Processo de Contratações de TI - Identificando falhas e riscos relevantes" - Setembro/2021 - Auditan                                                                                                    | 17 de ago.                                                                                                    |
| ▼ Espaços +                              | 🔲 😭 🏂 Suporte STI                   | Re: Sobre o Uso do Hélios Voting para UAFM [#875517] - Olá, tudo bem? Nosso material de treinamento é composto por um video                                                                                                    | 17 de ago.                                                                                                    |
| 四                                        | 🗌 🚖 笋 RNP                           | [WRNP 2021] Teremos duas trilhas esse ano no evento! - Visualizar como página web Oi Kleyton, Faltam poucos dias para o WRNP                                                                                                    | 12 de ago.                                                                                                    |
| Ainda não há espaços                     | 🔲 🚖 Ď ESR                           | [Série ESR + CAIS] Webinar: Ep. 5 - Criando uma infraestrutura minimamente segura em cloud - Visualizar como página web 13/08                                                                                                    | 9 de ago.                                                                                                    |
| Criar ou encontrar um espaço             | <ul> <li>Todas as demais</li> </ul> | 1-1                                                                                                    | 50 de 300 🚦                                                                                                    |
| > Meet                                   | 🔲 🏠 😕 atendimento                   | RNP2021-088906 - Informações sobre o Andamento da Implantação do Diploma Digital na UFCG - RNP I Rede Nacional de Ensino e                                                                                                    | 2 de nov.                                                                                                    |

**2º** O conteúdo do e-mail é semalhante ao da imagem abaixo, para acompanhar o andamento do ticket é só clicar em "clique aqui"

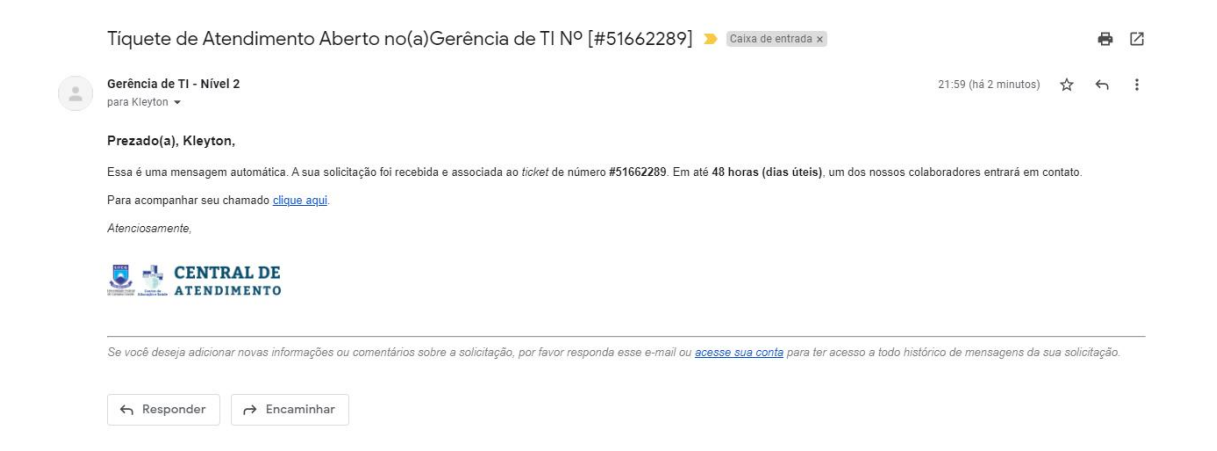

#### 3º Será exibido o histórico do seu ticket

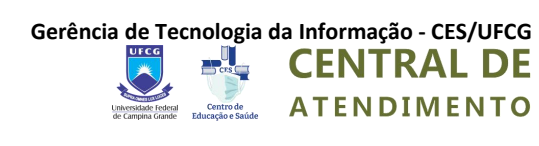

|                                                                                                    | то                           | USUAIIO NAU REgistrado   Sa                |
|----------------------------------------------------------------------------------------------------|------------------------------|--------------------------------------------|
| Pâgina Principal     Abrir Novo Ticket     Procurando por seus outros chamados? <u>Entrar ou registra uma conta</u> para uma melhor | Ver Histórico do Ti          |                                            |
| Tutorial de Como Consultar um C                                                                                                    | hamador #51662:              | 289 🖨 Imprimir 🖉 Edita                     |
| Status do Aberto<br>Chamado:<br>Departamento: Gerência de TI<br>Data de 03/11/21 21:59<br>Criação:                                  | Nome:<br>Email:<br>Telefone: | Kleyton Souza<br>kleyton.klaus@ufcg.edu.br |
| Rieyton Souza postou 03/11/21 21:59<br>Bom dia,<br>Gostaria de saber como consultar o anda                                          | mento do meu chamado i       | usando o e-mail.                           |